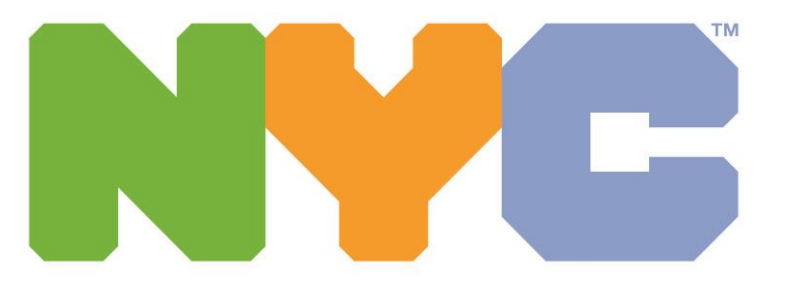

#### **Department of Education**

Chancellor David C. Banks

## Device and Application Log-In Through TeachHub

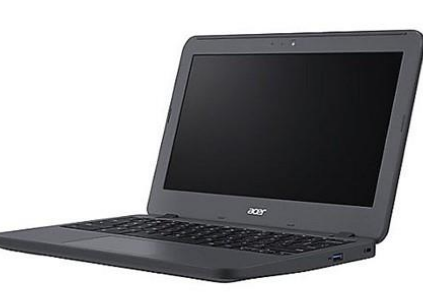

### For I-Pad or ChromeBook

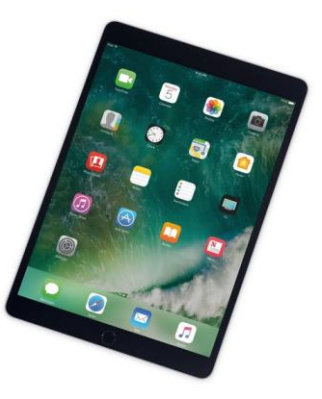

## Web Browsers

#### **I-Pad**

#### Chromebook

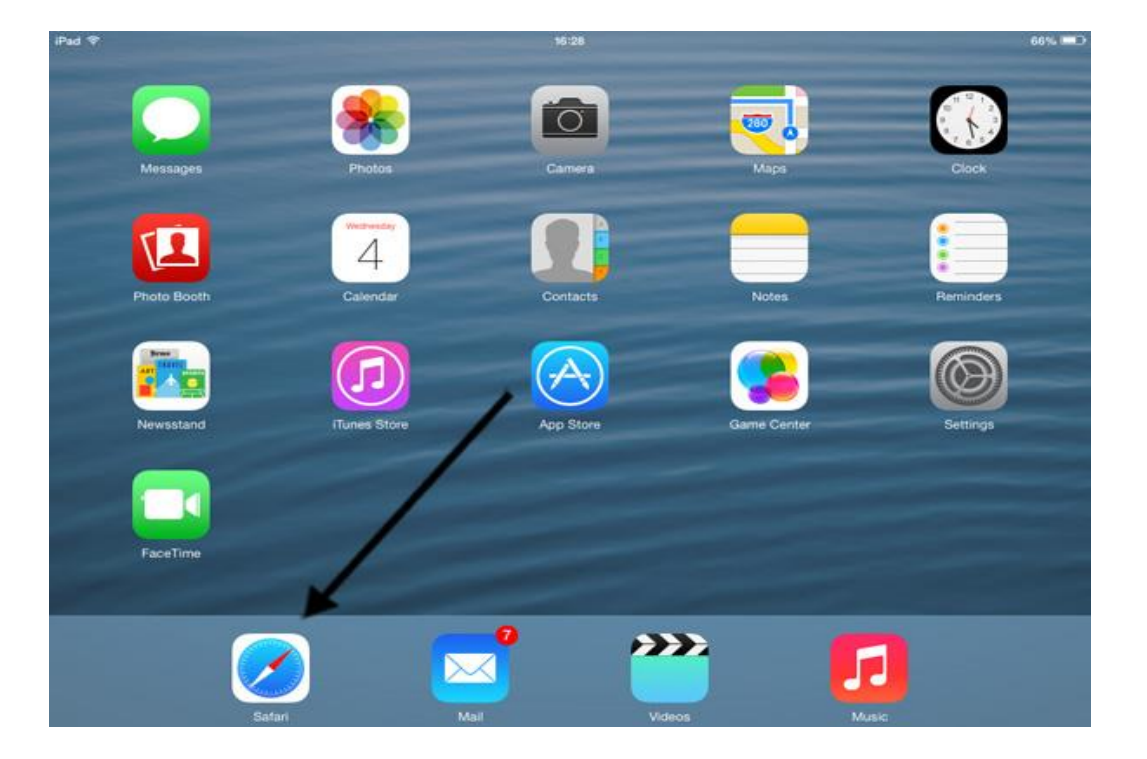

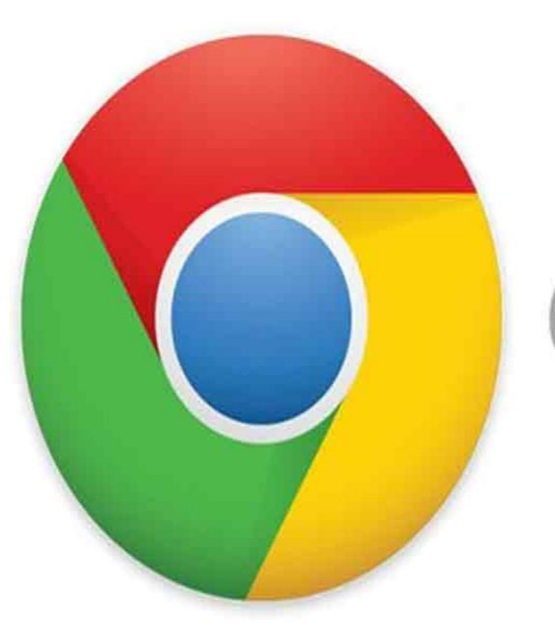

## Chrome

#### Click Google Icon Type in nycdoe-Click on New York City Public Schools

| 🔑 🚺 📓                             |                                                                                                    |                                                                                                    |                                                |
|-----------------------------------|----------------------------------------------------------------------------------------------------|----------------------------------------------------------------------------------------------------|------------------------------------------------|
| G nycdoe - Google Search          | × +                                                                                                    |                                                                                                    | ✓ - □ ×                                        |
|                                   | e.com/search?gs_ssp=eJzj4tTP1Tcwz6gwM1FgNGB0YPBiy6tMTsIPBQBC5AX0&q=nycdoe&oq=nycdoe&gs_lcrp=                                                                                                    | =EgZjaHJvbWUqHAgBEC4YgwEYxwEYiwMYqAMYsQMY0QMY0gMYgAQyBggAEEUYPDIcCAEQLhiDARjt                                                                                      | HARiLAxioAxixAxjRAxjSA 🕈 🔄 🛧 🖬 🚺 🕫             |
| 🔇 New Tab 🛛 🐡 New York City De    | epa 🖪 Mrs.Guido 💈 Webinar Registratio 🐲 BRT Covid Protocols 🐲 Support Students w 🥅 teacher creat                                                                                                  | ed res 💶 Zoom-Complete tra 🌂 New York State Pan <table-cell-rows> Mail - Salerno Don 📂 Parent Coordinat</table-cell-rows>                                          | tors 🔮 K12 Posters that M 📼 2020-2021 School 🗙 |
| Google                            | nycdoe X 🦊 🔅 🔍                                                                                                    |                                                                                                    | Sign in                                        |
| w <sup>i</sup> (                  | Images News Login Email Calendar Student login Parent login Videos                                                                                                    | Payroll Portal         All filters •         Tools                                                                                                    | SafeSearch                                     |
|                                   | About 5,050,000 results (0.39 seconds)                                                                                                    |                                                                                                    |                                                |
|                                   | Results for Kings County, Brooklyn - Choose area                                                                                                    | New York <<br>City                                                                                                    |                                                |
| Sc                                | New York City Public Schools<br>Connect with NYC DOE. Employees · Careers · About Us · News · Calendar · Messages for<br>Copyright © 2023 New York City Department of Education. Sitemap          | of Education Department of Education                                                                                                    |                                                |
| si                                | Employees<br>The (NYCDOE) is pleased to be able to provide our employees                                                                                                    | S schools.nyc.gov                                                                                                    |                                                |
| ТБ                                | 2023-2024 School Calendar<br>This is the 2023–24 school year calendar for all 3K–12 NYCDOE                                                                                                    | The New York City Department of Education is the<br>department of the government of New York City that<br>manages the city's public school system. The City        |                                                |
|                                   | NYC Schools Account<br>The new NYC Schools Account (NYCSA) Portal will allow you to                                                                                                    | School District of the City of New York is the largest<br>school system in the United States, with over 1.1<br>million students taught in more than 1,800 separate |                                                |
|                                   | Calendar<br>Visit the 2023-24 School Year Calendar Page to get a quick                                                                                                    | schools. Wikipedia Founded: December 14, 2002                                                                                                    |                                                |
|                                   | More results from nyc.gov »                                                                                                    | Headquarters: New York, NY                                                                                                    |                                                |
|                                   | Wikipedia<br>https://en.wikipedia.org > wiki > New_York_City_Dep                                                                                                    |                                                                                                    |                                                |
| R                                 | New York City Department of Education<br>The New York City Department of Education (NYCDOE) is the department of the government<br>of New York City that manages the city's public school system. | Twitter Facebook Instagram                                                                                                    |                                                |
| $\mathcal{P}$ Type here to search | NYC Schools Account                                                                                                    | People also search for     View 10+ more       rcdoe - Google Se     P2       Device application                                                                   | 61°F Mostly cloudy へ 40 駅 10/16/2002 ワ         |

#### Go to the DOE Website Homepage Look at the top of the screen and find TeachHub - Click on that

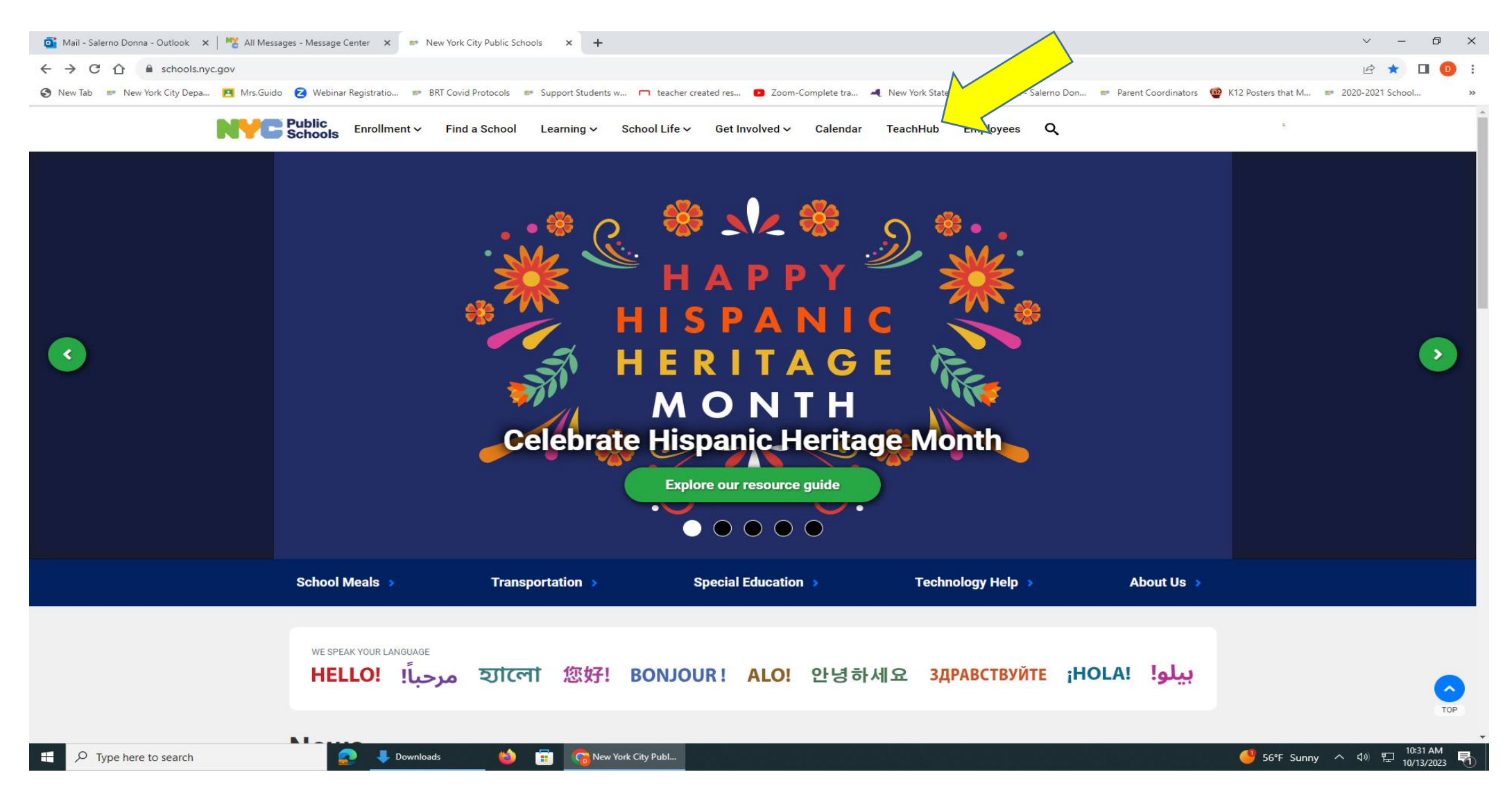

# You have to sign in using your child's DOE email and password

|  | <b>NTC</b> Public<br>Schools | Sign In<br>Username<br>User name<br>Password<br>Password<br>Sign in |         |
|--|------------------------------|---------------------------------------------------------------------|---------|
|  |                              |                                                                     | 950AM — |

#### If Google Chrome doesn't work for you Click on dots in the upper hand corner Click on New In Private Browser/Window

You may have difficulty signing in, if more than one person is sharing a device. Sometimes the device will remember and auto fill other passwords. This is when you will need to "Browse Incognito"

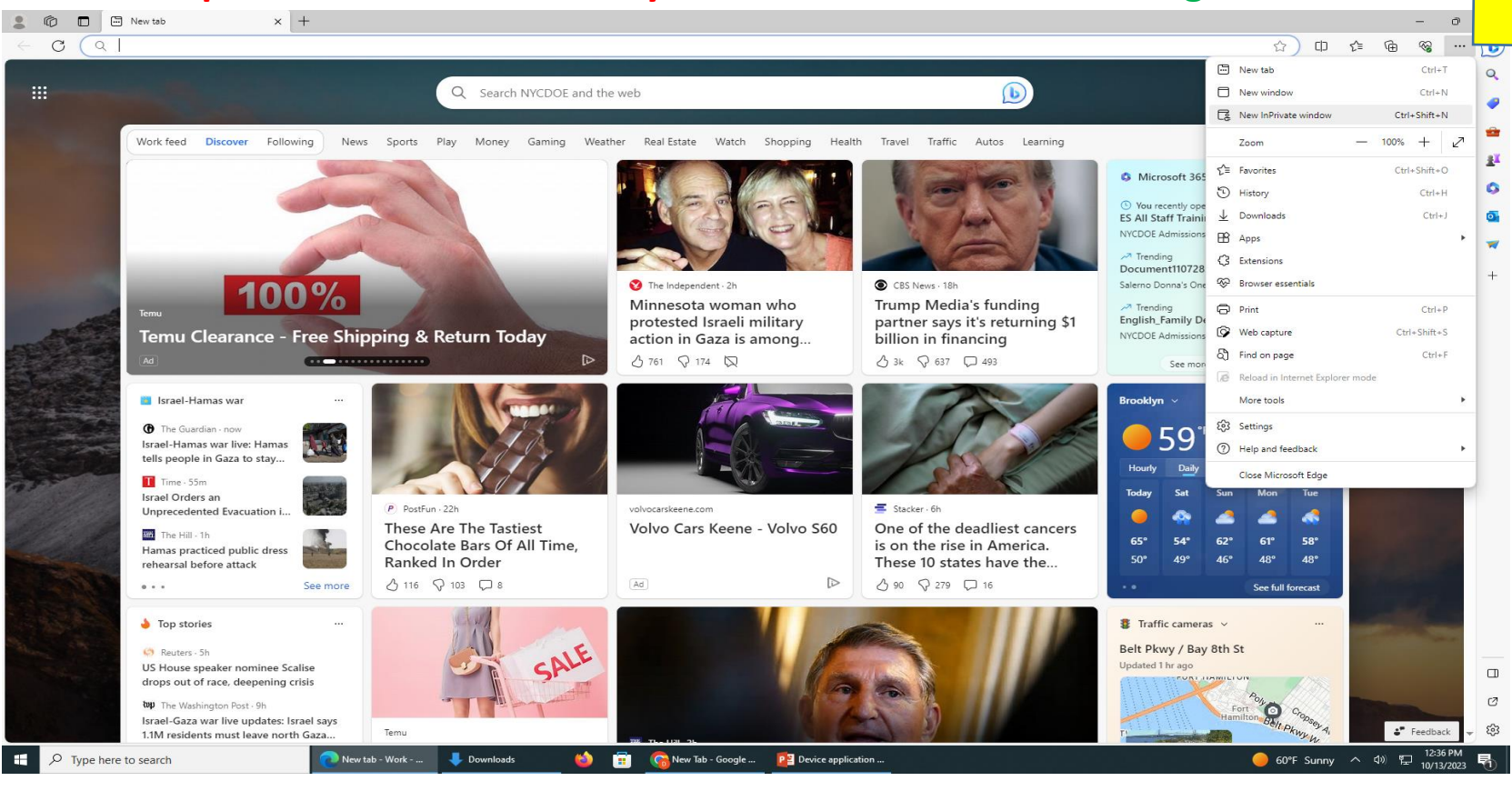

### This screen will open In Search > Type in > NYCDOE

| 🧿 InF | rivate | New InPrivate tab |                                                            |                                                                                                    |                                                              |                          |                                                                                                    |    |        |         |                        | — ć      | v ×   |
|-------|--------|-------------------|------------------------------------------------------------|----------------------------------------------------------------------------------------------------|--------------------------------------------------------------|--------------------------|----------------------------------------------------------------------------------------------------|----|--------|---------|------------------------|----------|-------|
|       | c C    | 2                 |                                                            |                                                                                                    |                                                              |                          |                                                                                                    |    |        | ☆ Φ     | ເ∕≡                    | €<br>€   | e     |
|       |        |                   |                                                            |                                                                                                    | InP                                                          | rivate b                 | prowsing                                                                                                    |    |        |         |                        |          |       |
|       |        |                   |                                                            |                                                                                                    |                                                              |                          |                                                                                                    | ρ  |        |         |                        |          |       |
|       |        |                   |                                                            |                                                                                                    |                                                              |                          |                                                                                                    |    |        |         |                        |          |       |
|       |        |                   | ✓ What In<br>Deletes your<br>Saves collect<br>Prevents Mic | nPrivate browsing does<br>browsing info when you clos<br>ions, favorites, and download<br>rosoft Bing searches from be |                                                              |                          | X What InPrivate browsing doesn't do<br>Hide your browsing from your school, employer, or<br>Give you additional protection from <u>tracking</u> by def<br>Add additional protection to what's available in nor |    |        |         |                        |          |       |
|       |        |                   | Always use<br>If this is off, v                            | a <b>"Strict" tracking preven</b><br>we'll use the same tracking pr                                                    | ntion when browsing InPri<br>revention setting as a normal b | ivate<br>prowsing window |                                                                                                    |    |        |         |                        |          |       |
|       |        |                   |                                                            |                                                                                                    |                                                              | ↓ More                   | details                                                                                                    |    |        |         |                        | 12:36 P  | м     |
|       | C Type | here to search    | New tab - Work                                             | New InPrivate tab                                                                                                    | Downloads                                                    | 🤨 😨                      | New Tab - Google 📴 Device application                                                                                                    | on | 🥚 60°F | Sunny ^ | <b>4</b> ») ۳ <u>ـ</u> | 10/13/20 | 123 1 |

## After you click on TeachHub and sign in, this screen will appear. Look up top and click on Elementary School.

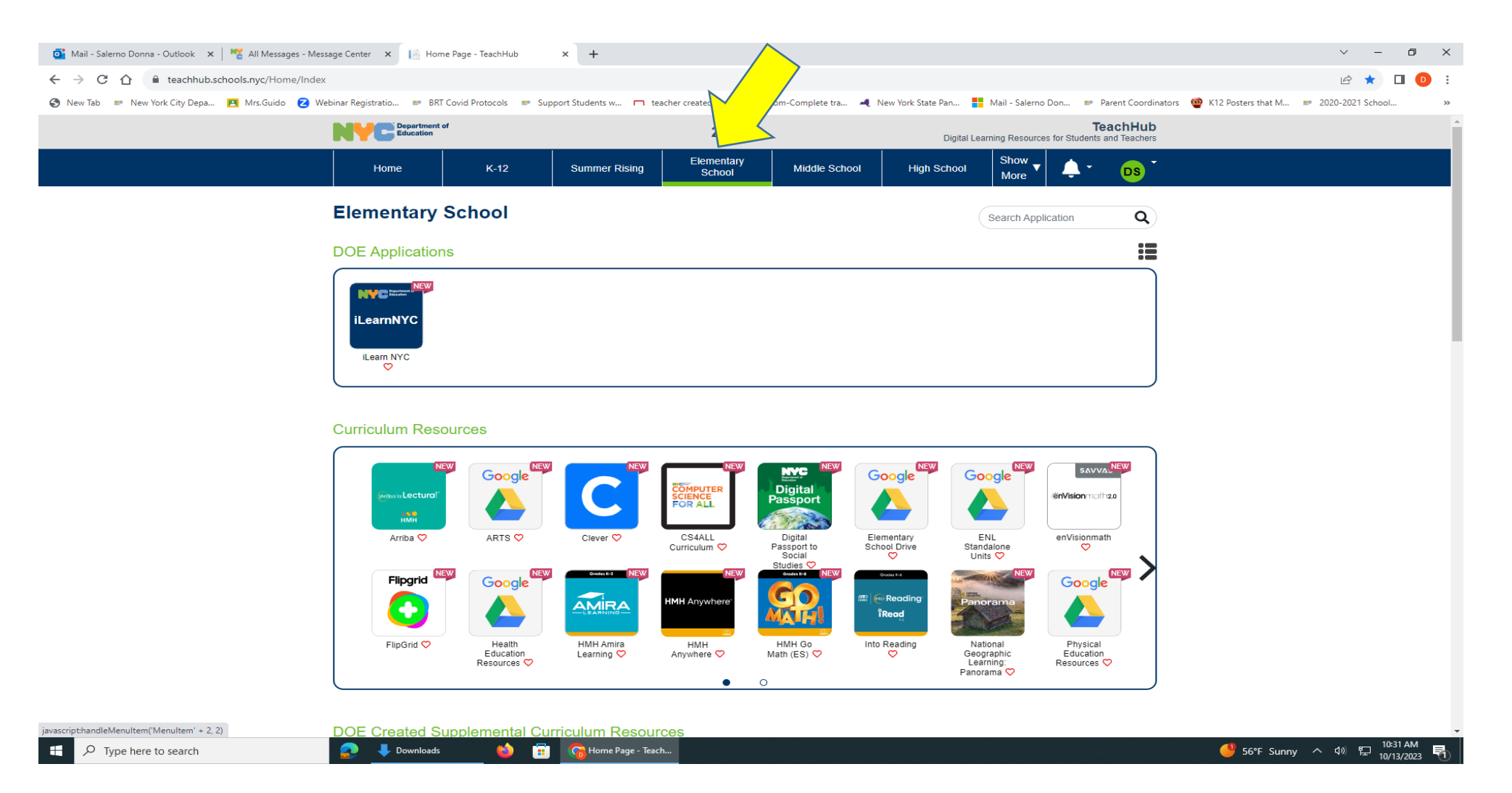

### Scroll down screen until you find Google Classroom- click the icon

| 💁 Mail - Salerno Donna - Outlook 🛛 🗙 🛛 💥 All Messages - Message Center 🗙 📔 | Home Page - TeachHub             | × 📙 Home Page                        | - TeachHub 🛛 🗙         | +                                     |                      |                         |                          |                               | ~ -                 | o ×   |
|----------------------------------------------------------------------------|----------------------------------|--------------------------------------|------------------------|---------------------------------------|----------------------|-------------------------|--------------------------|-------------------------------|---------------------|-------|
| ← → C ☆ 🔒 teachhub.schools.nyc/Home/Index                                  |                                  |                                      |                        |                                       |                      |                         |                          |                               | ie ★                | 🗆 🕕 : |
| 🔇 New Tab 📨 New York City Depa 🖪 Mrs.Guido 💈 Webinar Registratio 📼         | BRT Covid Protocols 🛛 📼 S        | upport Students w 🗖                  | teacher created res    | <ul> <li>Zoom-Complete tra</li> </ul> | 🛋 New York State Pan | 📕 Mail - Salerno D      | )on 🐲 Parent Coordi      | nators 🛛 @ K12 Posters that M | . 📼 2020-2021 Schoo | ol »  |
|                                                                            | Education<br>Resources 💙         | Learning ♡                           | Anywhere ♡             | Math (ES) ♡                           | $\diamond$           | Geographic<br>Learning: | Education<br>Resources ♡ |                               |                     | •     |
|                                                                            |                                  |                                      | •                      | 0                                     |                      | Panorama 🗸              |                          | )                             |                     |       |
|                                                                            |                                  |                                      |                        |                                       |                      |                         |                          |                               |                     |       |
| DOE Created                                                                | Supplemental C                   | urriculum Resou                      | urces                  |                                       |                      |                         |                          |                               |                     |       |
|                                                                            | NEW                              | NEW                                  |                        |                                       |                      |                         |                          |                               |                     |       |
|                                                                            |                                  | Supplemental                         |                        |                                       |                      |                         |                          |                               |                     |       |
| Core Anowiedge<br>Science K-5                                              | Mathematics K-5                  | DOE HMH<br>Lessons                   |                        |                                       |                      |                         |                          |                               |                     |       |
| Core<br>Knowledge<br>Science K-5                                           | EngageNY<br>Mathematics<br>K-5 🎔 | Supplemental<br>DOE HMH<br>Lessons ♡ |                        | $\mathbf{\wedge}$                     |                      |                         |                          |                               |                     |       |
|                                                                            |                                  |                                      |                        |                                       |                      |                         |                          |                               |                     |       |
|                                                                            |                                  |                                      |                        | 7 /                                   |                      |                         |                          |                               |                     |       |
| Productivity a                                                             | nd Collaboration                 |                                      |                        | <u> </u>                              |                      |                         |                          |                               |                     |       |
|                                                                            | NEW                              | DocuSign                             | Google                 | Google                                | Google               | Google                  | NEW                      |                               |                     |       |
|                                                                            | $\odot$                          |                                      | -                      |                                       | 0                    | GX                      | Lucidchart               |                               |                     |       |
| Adobe                                                                      | Adobe                            | DocuSian 🛇                           | Google                 | Google Drive                          | Google Meet          | Google                  | Lucidchart 🛇             |                               |                     |       |
| Creative<br>Cloud                                                          | Creative<br>Cloud for            |                                      | Classroom ♡            | Ø                                     | Ø                    | Translate ♡             |                          |                               |                     | - 1   |
| Staff 🛇                                                                    | Stall                            |                                      |                        |                                       |                      |                         |                          |                               |                     |       |
|                                                                            | Microsoft                        | Microsoft                            | Microsoft              | Microsoft                             | Microsoft            | NEW                     |                          |                               |                     |       |
|                                                                            |                                  | N                                    | 0                      | J                                     | Ţji                  | zoom                    |                          |                               |                     |       |
| Microsoft<br>Calendar 😒                                                    | Microsoft<br>O365 🛇              | Microsoft One                        | Microsoft<br>Outlook 🛇 | Microsoft<br>Power Point              | Microsoft<br>Teams   | Zoom ♡                  |                          |                               |                     |       |
|                                                                            |                                  |                                      | •                      | $\diamond$                            |                      |                         |                          | J                             |                     |       |
|                                                                            |                                  |                                      |                        |                                       |                      |                         |                          |                               |                     |       |
| Additional Re                                                              | SOURCOS                          |                                      |                        |                                       |                      |                         |                          |                               |                     |       |

# You can also access **i-READY** through this hub click on **Clever**

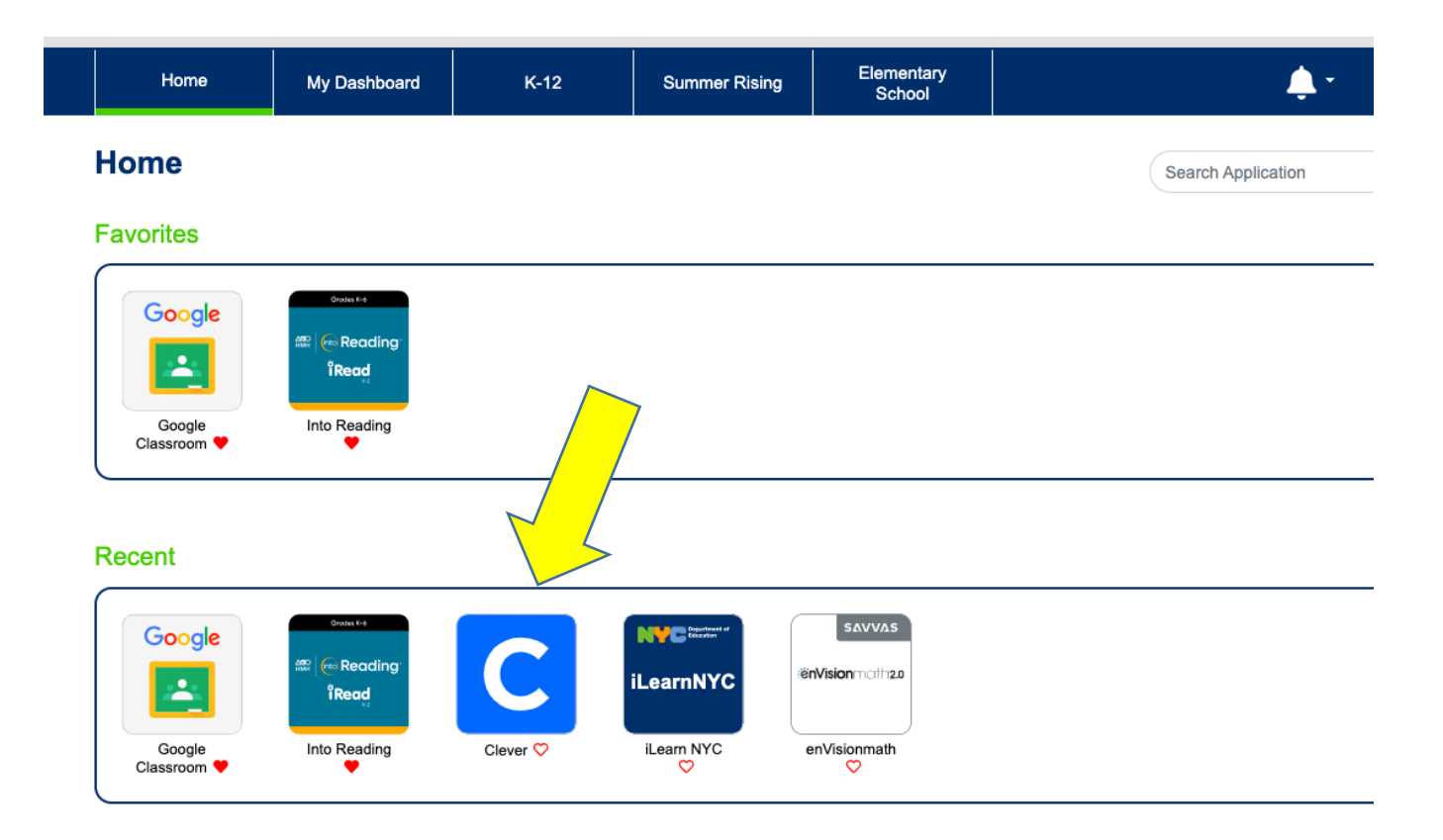

Privacy Policy Foodback

@ 2022 The New York City Department of

# Which will then bring you to *i*-Ready and other platforms your child may be using.

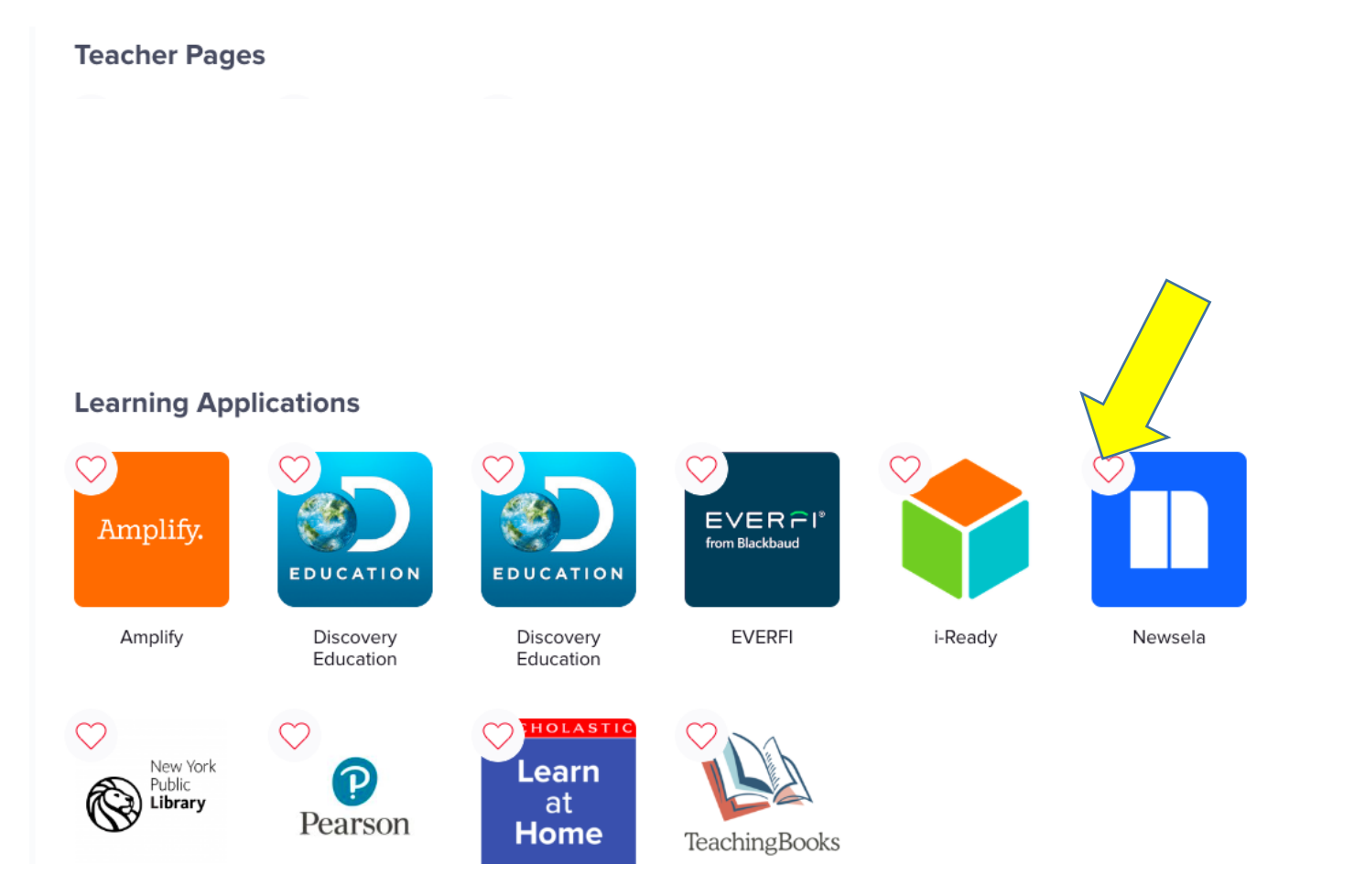